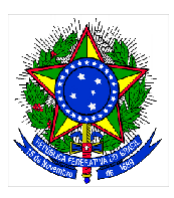

MINISTÉRIO DA CIÊNCIA, TECNOLOGIA, INOVAÇÕES E COMUNICAÇÕES

# Instrução para inscrição no evento de lançamento do Programa Ciência na Escola

| 1 ORIENTAÇÕES PARA CADASTRAMENTO E PRENCHIMENTO DO FORMULA<br>DE INSCRICÃO | ário<br>2 |
|----------------------------------------------------------------------------|-----------|
| 1.1 Cadastramento e Acesso ao Formulário de Inscrição                      | 2         |
| Passo 1 - Cadastramento do responsável pelo preenchimento                  | 2         |
| Passo 2 - Solicitação de acesso                                            | 3         |
| Passo 3 - Acesso ao formulário para preenchimento                          | 4         |
| 1.2 Dúvidas ou problemas                                                   | 5         |

## 1 ORIENTAÇÕES PARA CADASTRAMENTO E PRENCHIMENTO DO FORMULÁRIO DE INSCRIÇÃO

## 1.1 Cadastramento e Acesso ao Formulário de Inscrição

Para acessar o formulário de inscrição, deve-se seguir os seguintes três passos:

#### Passo 1 - Cadastramento do responsável pelo preenchimento

- Acessar o site <u>https://forms.mctic.gov.br/</u>.
- O usuário será redirecionado para a tela de login do UNO (<u>uno.mctic.gov.br</u>)
  - Caso já tenha conta no UNO, informar usuário e senha;
  - Caso já tenha conta no CADSEI, informar no campo usuário o CPF e a senha de acesso ao CADSEI;
  - Senão escolher a opção "Criar Conta":

|                                                                  | Martin Constant |  |
|------------------------------------------------------------------|-----------------|--|
| MCTIC<br>Ministério da Ciência, Tecnologia, Inovações<br>Usuáno: | e Comunicações  |  |
| ≗ <u>I</u><br>B Senha:                                           |                 |  |
| ENTRAR<br>Criar conta                                            |                 |  |
| Esqueci minha senha                                              | o Comunicaçãos  |  |

• Preencher as informações necessárias para o cadastramento:

| Ministério da Ciência, Tecnologia, I | novações e Comunicações      |
|--------------------------------------|------------------------------|
| Nome Completo *                      |                              |
| CPF*                                 |                              |
| Não tenho CPF.                       |                              |
| E-mail *                             |                              |
| Confirmar E-mail *                   |                              |
| Senha*                               | 6                            |
| Confirmar Senha *                    |                              |
|                                      | Nie souwenké                 |
|                                      | REAPTORA<br>President Terree |

• Será exibida a informação de "Cadastro realizado com sucesso":

| Ministeric<br>Comunica | IC<br>io da Ciência, Tecnologia, Inovações e<br>cações |  |
|------------------------|--------------------------------------------------------|--|
| Cad                    | dastro realizado com sucesso.                          |  |

• Acessar a conta de e-mail cadastrada e abrir a mensagem com assunto "Portal MCTIC -Cadastro". Clicar no link de confirmação de cadastro.

#### Passo 2 - Solicitação de acesso

- Após o cadastramento realizado no passo 1, acessar novamente o site https://forms.mctic.gov.br/.
- No menu à esquerda, selecionar a opção "Solicitação de Acesso":

| =  | FORMS.MCTIC<br>Formulários Dinámicos do Ministério da<br>Ciência, Tecnologia, Inovações e<br>Comunicações |       |
|----|----------------------------------------------------------------------------------------------------|-------|
| Co | nsultar Estatística dos Formulário                                                                        | ários |
| ⋳  | Acesso ao Sistema                                                                                         | ^     |
|    | Solicitação de Acesso                                                                                     |       |
|    |                                                                                                    |       |
|    |                                                                                                    |       |
|    |                                                                                                    |       |

- Escolher o tema "Lançamento do Programa Ciência na Escola".
- Em Tipo de Acesso informe "Pessoa Física":

Atenção: este formulário prevê, exclusivamente, respondentes na modalidade "pessoa física". <u>NÃO</u> deve ser escolhida a opção "pessoa física representando pessoa jurídica".

| = FORMS.MCTIC                                |                                                                                                    | -                      |
|----------------------------------------------|----------------------------------------------------------------------------------------------------|------------------------|
| Consultar Estatística dos Formulários        |                                                                                                    |                        |
| Acesso ao Sistema -<br>Solicitação de Acesso | Solicitar Acesso                                                                                                    |                        |
|                                              | C Tan de Anna                                                                                                    | Dados da Pessoa Física |
|                                              | Tipo de Acesso:                                                                                                    |                        |
|                                              | Servi<br>Langamente de Programe Odector en Escola                                                                                                    |                        |
|                                              | Tipo de Acesso * 🛛 😜 🛞 Pessoa Faica in 🔿 Pessoa Faica Representando Pessoa Julidos                                                                                        |                        |
|                                              | Termo de Compromisso                                                                                                    |                        |
|                                              | Declaro que as informações prestadas ao Meisteño da Olincia, Tecnologa, Inovações e Comunicações - MCTIC año vectaderas e assumo a interia responsabilidade pelas mesmas. |                        |
|                                              | Dr acosto *                                                                                                    |                        |
|                                              | ratese y                                                                                                    | X CANCELAR             |

- Concordando com o Termo de Compromisso, clicar em próximo.
- Preencher as demais informações solicitadas e clicar em próximo.
- Após alguns instantes constará no campo "Situação" a informação de que o acesso foi concedido:

| E FORMS.MCTIC                             |                         | 9              | 99 <u>–</u> 1                            | ( /~~                  | $\rightarrow \chi$ | andreia.correia 🥆 |
|-------------------------------------------|-------------------------|----------------|------------------------------------------|------------------------|--------------------|-------------------|
| Acesso ao Sistema 🔺 Solicitação de Acesso | Acesso ao Sistema 🔍     |                |                                          |                        |                    |                   |
|                                           | Acesso                  | Tipo de Acesso | Tema                                     | Situação               | Data da Situação   | Ações             |
|                                           | ANDREIA QUEIROZ CORREIA | Pessoa Física  | Lançamento do Programa Ciência na Escola | Acesso Concedido       | 11/04/2019         | ۵                 |
|                                           |                         |                | Página:                                  | 1 🔻 Linhas por página: | 10 💌 1 - 2 de 2 🔣  | < > >             |
|                                           |                         |                |                                          |                        |                    | R NOVO ACESSO     |
|                                           |                         |                |                                          |                        |                    |                   |
|                                           |                         |                |                                          |                        |                    |                   |
|                                           |                         |                |                                          |                        |                    |                   |

#### Passo 3 - Acesso ao formulário para preenchimento

- Logar novamente no sistema (https://forms.mctic.gov.br/).
- Acessar o formulário através do menu "Formulários / Consultar Formulários Disponíveis".
- Selecionar o formulário "LPCE Evento de lançamento do programa Ciência na Escola" e clicar em "Ações/Preencher Formulário":

|   | FORMS.MCTIC<br>Formulários Dinámicos de Ministário da<br>Cárrica, Tecnologia, Increações e<br>Comunicações |   |                     |                                                                                                  |                                                   |                    |         |               |                              |                             |                   |             | marcel | cestro |
|---|----------------------------------------------------------------------------------------------------|---|---------------------|--------------------------------------------------------------------------------------------------|---------------------------------------------------|--------------------|---------|---------------|------------------------------|-----------------------------|-------------------|-------------|--------|--------|
| ð | Acesso ao Sistema                                                                                          | * |                     |                                                                                                  |                                                   |                    |         |               |                              |                             |                   |             |        |        |
| Ê | Formulários                                                                                                |   | Consult             | ar Formulários Disponíveis                                                                       |                                                   |                    |         |               |                              |                             |                   |             |        | Q      |
|   | Consultar Formulários Disponívei                                                                           | s | Formulário<br>Sigla | Disponíveis para Preenchimento<br>Nome do Formulário<br>Evento de lançamento do programa Ciência | Tema<br>Lançamento do Programa Ciléncia na Escola | Ano do For<br>2019 | mulário | Ano-base F    | eríodo de Pri<br>1/04/2019 i | eenchimento<br>a 16/04/2019 | Situaçi<br>Dispor | io<br>tivel | Ações  |        |
|   |                                                                                                    |   |                     |                                                                                                  |                                                   | Página:            | 1 *     | Linhas por på | pina 10                      | ▼ 1-1 de                    | ı K               | <           | >      | ×      |

• Informar as informações solicitadas e clicar no botão "Finalizar":

| Coloria, Tacrotagia, teoregiles e<br>Coloria, Tacrotagia, teoregiles e |                                                                                                    |               |
|------------------------------------------------------------------------|----------------------------------------------------------------------------------------------------|---------------|
| Acesso ao Sistema 🧼<br>Formulários ^                                   | Preenchimento do Formulário                                                                                                    |               |
| Consultar Formulários Disponíveis                                      | Evento de lançamento do programa Ciláncia na Escola<br>Arobane 2019                                                                                                    |               |
|                                                                        | Paza pa                                                                                                    | a envio:16/04 |
|                                                                        | Dados Pessoa Física                                                                                                    |               |
|                                                                        |                                                                                                    |               |
|                                                                        | Presider                                                                                                    |               |
|                                                                        | Dados para inscrição no evento                                                                                                    |               |
|                                                                        | Dados de Inscrição                                                                                                    |               |
|                                                                        | T.1 Dados para continação                                                                                                    |               |
|                                                                        | 1.3.3 Home de Instituição a qual está vincutado *                                                                                                    |               |
|                                                                        |                                                                                                    | 87            |
|                                                                        | 11.2 Cego*                                                                                                    |               |
|                                                                        | 13.3 Yeldner pare contain etus confirmuție *                                                                                                    | 0.7           |
|                                                                        | 114Emil*                                                                                                    |               |
|                                                                        |                                                                                                    |               |
|                                                                        | Dados de inscrição                                                                                                    |               |
|                                                                        | Carmon related 2 Carmon related 2 Carmon |               |

• Caso o formulário não tenha sido finalizado, será possível continuar seu preenchimento e finalizá-lo na tela "Formulários / Consultar Formulários Disponíveis", ação "Preencher":

| = | FORMS.MCTIC<br>Formuláros do Ministério da<br>Ciênce, Tecnologie, Incoapões e<br>Comunicações | All and the second second second second second second second second second second second second second second s                                                       | marcelo.cas |
|---|-----------------------------------------------------------------------------------------------|----------------------------------------------------------------------------------------------------|-------------|
| ÷ | Acesso ao Sistema 🛛 👻                                                                         |                                                                                                    |             |
|   | Formulários                                                                                   | Consultar Formulários Disponíveis                                                                                                    |             |
|   | Consultar Formulários Disponíveis                                                             | Formulário Disponívels para Preenchimento<br>Sigla Nome do Formulário Tema Ano do Formulário Ano-base Periodo de Preenchimento Situação<br>Nenhum registro encontrado | Ações       |
|   |                                                                                               | Página: 1 ♥ Linhas por página: 10 ♥ 0-0 de 0. K <                                                                                                    | > >         |
|   |                                                                                               | Relação de Formulários em outras Situações   Interessado Sigle Nome do Formulário   Tema Ano do Formulário   Ano do Formulário Situação                               | Ações       |
|   |                                                                                               | 780.592.501-92 LPCE Evento de lançamento do programa Ciência Lançamento do Programa Ciência na Escola 2019 2019 11/04/2019 a 16/04/2019 Em Preenchime                 | nto 🌣       |
|   |                                                                                               | Página; 1 ♥ Linnas por página; 10 ♥ 1-1 de 1  K <                                                                                                    | > >         |

• Durante o período de preenchimento será possível a retificação de um formulário finalizado através da ação "Retificar Preenchimento" na tela "Formulários / Consultar Formulários Disponíveis":

| t | Exportar Recibo         |
|---|-------------------------|
| 0 | Visualizar              |
| / | Retificar Preenchimento |

## 1.2 Dúvidas ou problemas

• Em caso de dúvidas ou problemas, entrar em contato com o MCTI através dos telefones (061) 2027-5541 / (061) 2027-6301 ou através do e-mail sustentacao.sistemas@mctic.gov.br